A continuación, se describen los pasos para el acceso a la licencia Proteus:

## 1.-Descargar instalador

Link de descarga del instalador del Proteus

https://drive.google.com/file/d/1PBUW0habzdg-rzou\_gP-a-dJctJNjT-1/view?usp=sharing

#### 2. Ver Video de Instrucciones

Antes de comenzar la instalación, revisa este video con los pasos detallados: Proteus: <u>https://labcenter.s3.amazonaws.com/movies/v8/cloudLicenceClient.mp4</u>

### 3. Instalación

Durante la instalación, selecciona la opción:

### O Network / Cloud

Durante la instalación, usted DEBE seleccionar la opción Network / Cloud y informar: <u>licensing-am.labcenter.com:8884/pcls/UniNuevoLeon/</u> (incluyendo todas las '/')

# 4. Activación

Una vez instalado el software:

- 1. Abre Proteus.
- 2. Solicita el Usuario y Contraseña a tu Profesor.
- 3. Cuando se te solicite **Username** y **Password**, **NO los copies y pegues**, escríbelos manualmente en los campos indicados.

Dudas o aclaraciones: juan.garzagza@uanl.edu.mx

jesus.garzacmn@uanl.edu.mx